## Adventist Health Central Coast Transfer Example – Wall Clock - ASSOCIATE

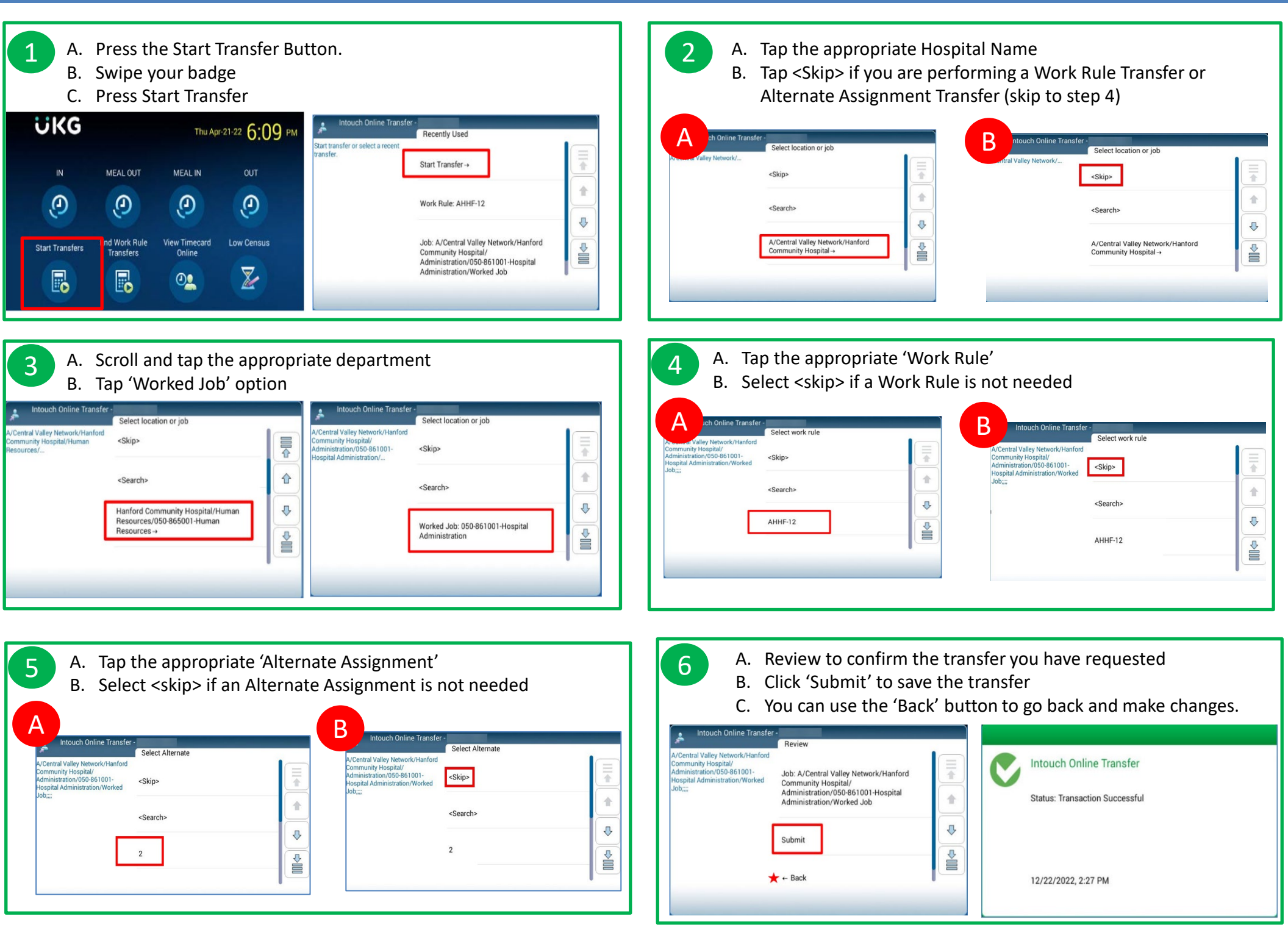

Adventist Health

[ADVENTISTHEALTH:INTERNAL]